# BOYSİS Yoklama Giriş Kılavuzu (Öğrenciler İçin)

Bu kılavuz, BOYSİS sistemi üzerinden yoklama girişini nasıl yapacağınızı adım adım açıklamaktadır.

BOYSIS yoklama sistemi, sınav sürecini güvenli şekilde takip edebilmek için giriş yaptığınız cihazın IP adresini ve tarih/saat kaydını saklamaktadır.

Kurallara uymamanız durumunda sınav girişleriniz **geçersiz sayılacağından, y**oklamanızı tamamlamadan önce aşağıdaki kurallara dikkatlice okuyunuz:

#### 1. Yoklama işlemi, sınavı tamamladığınız tarih ve saati kayıt altına alır.

- Sınavlara girdiğiniz ve yoklama işlemini gerçekleştirdiğiniz cihazın **IP adresi, sınava** giriş/tamamlama zamanları ve yoklama işlemini yaptığınız zamanlar kayıt altına alınmaktadır.
- Sınava giriş yapılan cihaz ile yoklama alınan cihazın IP numaralarının farklı olması durumunda "yerine bir başkasını sınava sokmak" suçundan disiplin işlemleri yürütülecektir.

#### 2. Yoklama işlemini girdiğiniz her sınavı tamamladıktan sonra gerçekleştirmelisiniz.

- Her dersin sınavını tamamladıktan sonra yoklama giriş sayfasını açınız. Gözetmenin söyleyeceği şifre ile aşağıdaki kılavuzda anlatıldığı şekilde işlemleri tamamlayınız. Yoklamaları tamamlamadan sınıftan ayrılmayınız.
- Yoklama işlemi, her ders için sınav tamamlama zamanınızı belirlemek için kullanılacaktır.
- Bir ders için yoklamanın alındığı saatten sonra yapılacak sınavlar sınıf dışında yapılmış kabul edilecek ve geçersiz sayılacaktır. Bu nedenle bir dersin sınavını tamamlamadan yoklama işlemine geçmeyiniz.

3. Sınav esnasında herhangi bir nedenle farklı bir cihaz kullanmanız gerekiyorsa gözetmene haber veriniz.

- Yoklamanın alındığı cihazın IP adresi ile sınava girilen cihazın IP adresi karşılaştırılarak sınava dışarıdan müdahale olup olmadığı kontrol edilmektedir.
- Eğer sınav sırasında cihaz değiştirmeniz gerekiyorsa, mutlaka gözetmene bilgi vererek durumu tutanak altına aldırmalısınız.

# SINAV YOKLAMA GİRİŞ İŞLEMİ (ÖĞRENCİ) 1. Yoklama Butonuna Tıklayın

| TAMAMLADIM | 2 | Yoklama    |
|------------|---|------------|
|            |   | TAMAMLADIM |

Tüm sınavlarınızı tamamladıktan sonra, son tamamladığınız ders içerisindeki "Yoklama" butonuna tıklayın.

### 2. Katılımı Göster Seçeneğine Tıklayın

Açılan yoklama ekranında "Katılımı Gönder" seçeneğine tıklayın.

| Bu ders Tüm                    | Kurslar Tüm oturumlar |       |                 |                                |
|--------------------------------|-----------------------|-------|-----------------|--------------------------------|
|                                | ▲ MARCH ►             |       | Tümü            | Tüm geçmiş) Ay Haftalar Günler |
| Tarih                          | Açıklama              | Durum | Puan            | Açıklamalar                    |
| Sat 29 Mar 2025<br>12AM - 11AM | Normal sinif oturumu  |       | Katılımı gönder |                                |

# 3. "Şifre"yi Girin ve "Var" Seçeneğini İşaretleyin

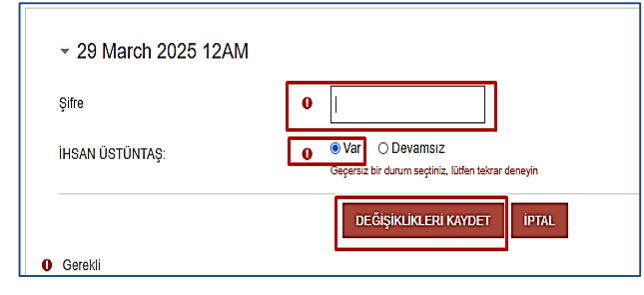

Gireceğiniz tüm sınavlarınızı tamamladıktan sonra, en son tamamladığınız dersten çıkmadan, **sınavda görevli olan gözetmenin size söyleyeceği şifreyi** ilgili alana girin. Ardından, katılım durumunuzu belirtmek için ''Var'' seçeneğini işaretleyin.

### 4. Değişiklikleri Kaydedin

Girdiğiniz bilgilerin doğruluğunu kontrol ettikten sonra "Değişiklikleri Kaydet" butonuna basarak yoklama işleminizi tamamlayın.

### 5. Yoklamanın Başarıyla Alındığını Kontrol Edin

Kaydetme işleminin ardından ekranda "**Durum: Var**" olarak görünecek ve "**Açıklamalar**" kısmında "**Kendinden kaydedilmiş**" ifadesi yer alacaktır. Bu, yoklamanızın başarıyla kaydedildiğini gösterir.

Yoklama işleminiz tamamlanmıştır! Gözetmene işlemin tamamlanma görüntüsünü göstererek sınav salonundan ayrılabilirsiniz.

Yoklama işlemi tamamlanmadan öğrenciler sınav salonundan çıkış yapamazlar. Salondan ayrılmak isteyen öğrenci hiçbir sınavı yapmamış olsa dahi sınav güvenliği nedeniyle yoklamayı tamamlayarak sınav salonundan çıkış yapmak zorundadır.

| MARCH Tümü Tüm geçmiş Ay Haftalar Günle   Tarih Açıklama Durum Puan Açıklamalar   Sat 29 Mar 2025 Normal sınıf oturumu Var 1 / 1 Kendinden kaydedilmiş | Bu ders Türr                   | ı Kurslar Tüm oturumlar |       |      |                       |                    |
|----------------------------------------------------------------------------------------------------|--------------------------------|-------------------------|-------|------|-----------------------|--------------------|
| Tarih Açıklama Durum Puan Açıklamalar   Sat 29 Mar 2025 Normal sınıf oturumu Var 1 / 1 Kendinden kaydedilmiş                                           |                                | MARCH ►                 |       |      | Tümü Tüm geçmiş       | Ay Haftalar Günler |
| Sat 29 Mar 2025 Normal sinif oturumu Var 1 / 1 Kendinden kaydedilmiş                                                                                   | Tarih                          | Açıklama                | Durum | Puan | Açıklamalar           |                    |
|                                                                                                    | Sat 29 Mar 2025<br>12AM - 11AM | Normal sinif oturumu    | Var   | 1/1  | Kendinden kaydedilmiş |                    |